## アプリ設定マニュアル

## 1. Healthplayerスマホアプリのインストール

0 0 4 6 8

アプリ

#L

統合財書+

318178-56

※ 機種によってはインストール出来ない事もあります。ご注意ください。 画面はAndroid画面となります。iPhoneのご利用の方はマニュアルの画面が異なります。

10.0

Viewe

アプリのダウンロードはこちら 🤳

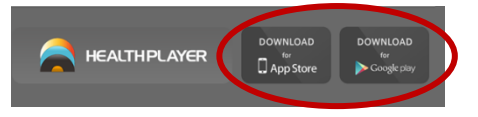

HPの「アプリのダウンロードはこち ら」ボタンからアプリを検索してくだ さい。

個人所有のスマホの 「Playストア」もしくは 「AppStore」からも インストールできます。

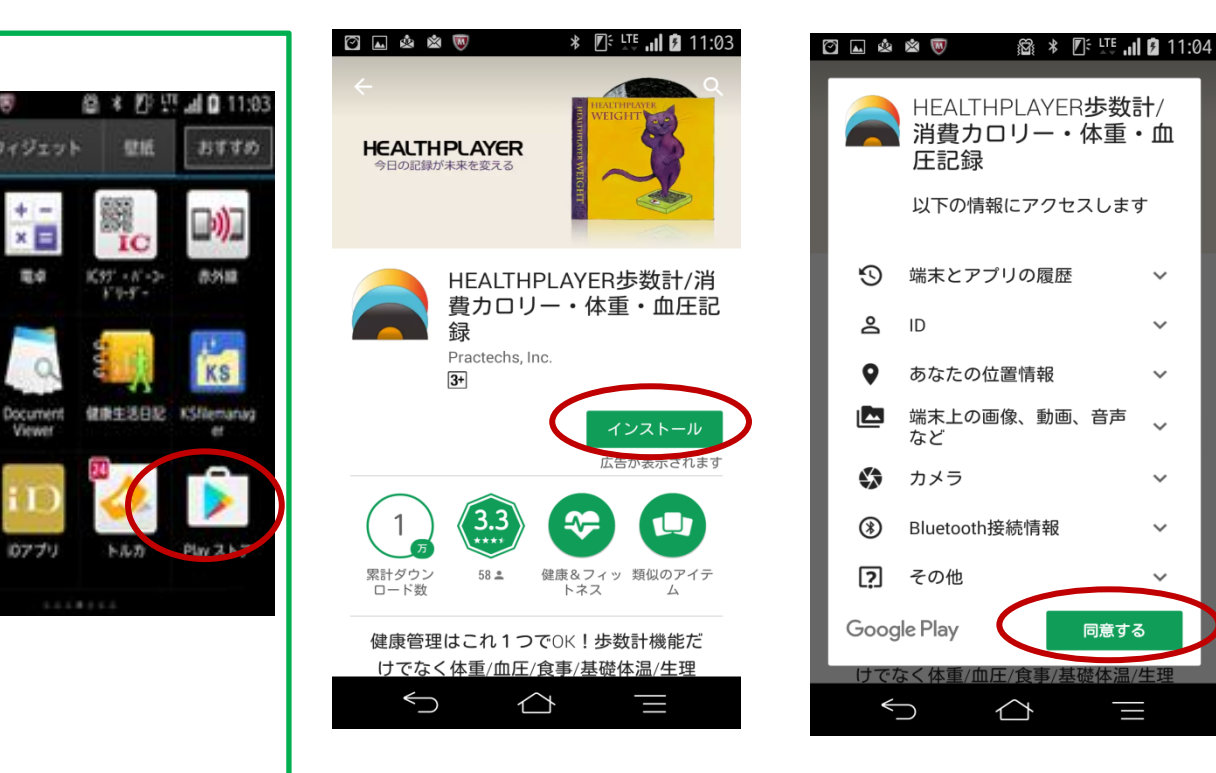

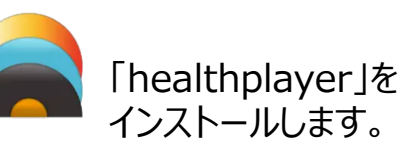

アクセスの同意を求められます。 「同意する」をタップします。

# 2. Healthplayerスマホアプリの項目設定をします

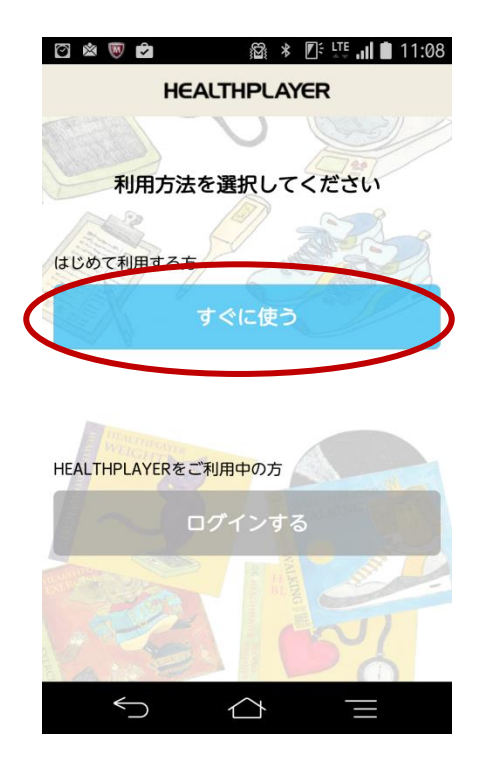

#### 🖸 🖬 🖄 🐻 💋 🛛 🎯 🐇 🎼 🛄 🛢 11:09

#### ご利用規約

## ご利用規約

本ご利用規約(以下「本規約」といいます。) は、株式会社Practechs(以下「当社」といいま す。)が提供するヘルスケアサービス HEALTHPLAYERの利用条件及び当社と利用者との 間の権利義務関係を定めるものです。本サービ スの利用に際しては、本規約の全文をお読みい ただいたうえで、本規約に同意いたたく必要が あります。なお、本規約の内容と、本規約外に おける本サービスの説明等とが異なる場合は、 本規約の規定が優先して適用されます。

### 第1条(定義)

本規約において使用する以下の用語は、各々以 下に定める意味を有するものとします。

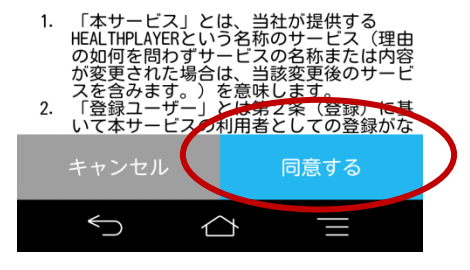

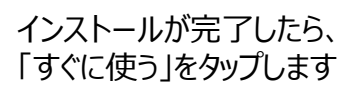

利用規約を読み 「同意する」をタップ押します。

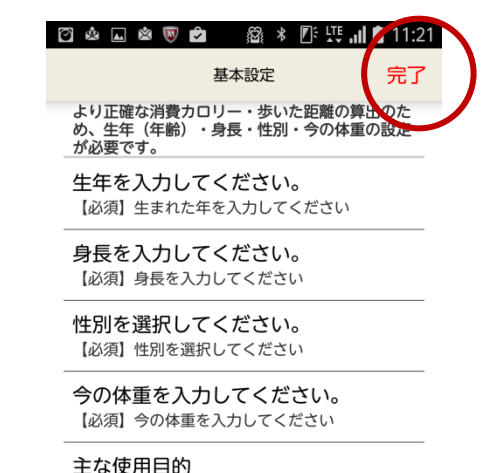

# 【必須】使用する主な目的を選択してください 内蔵歩数・活動量計の使用 【必須】スマホ内蔵機能の利用を選択してください 位置情報 【必須】位置情報の記録をするか選択してください

各項目を設定し、「完了」をタップします。 ※ 内蔵歩数は「使用する」を選択してください。

## アプリ設定マニュアル

3.ニックネームを設定します

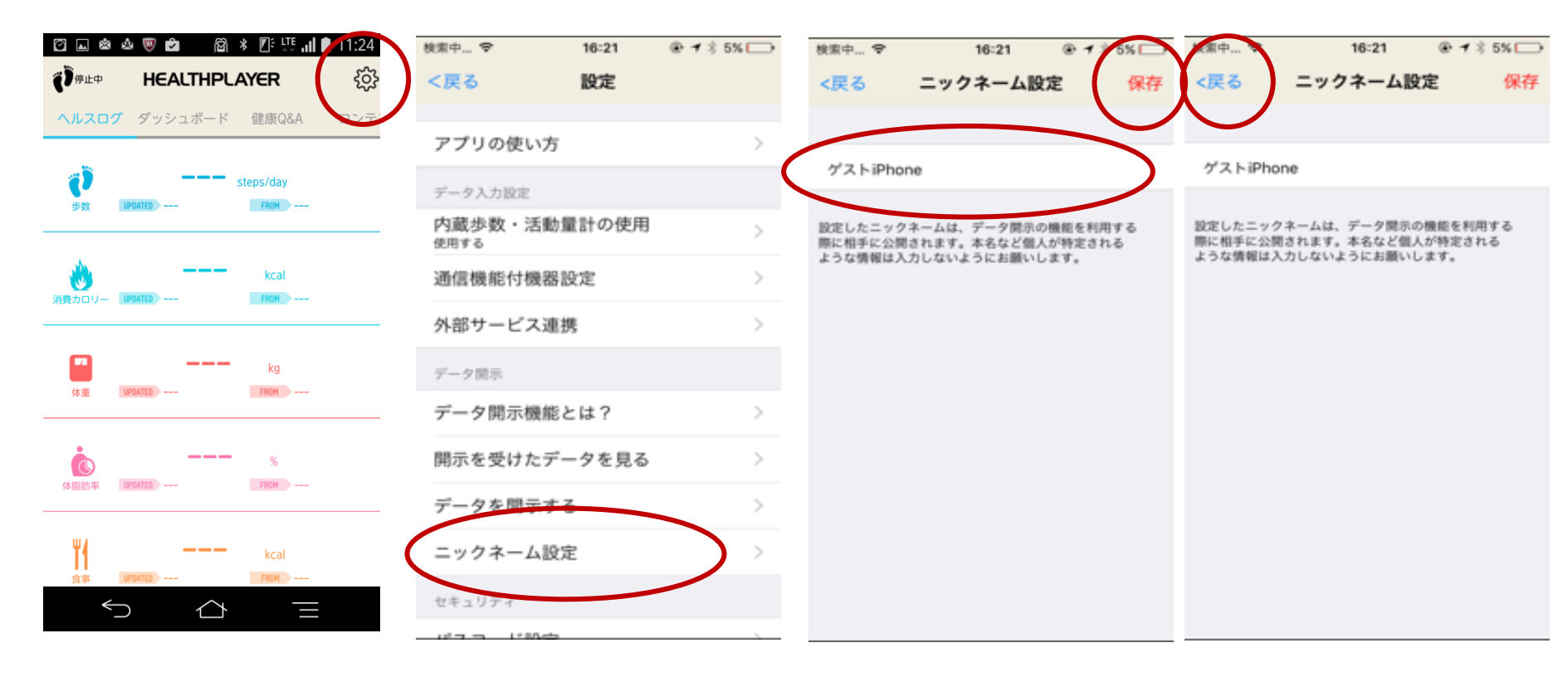

☞「歯車」をタップします

設定画面面の「ニックネーム 設定」をタップします。 ID発行メールに記載されている <u>ニックネーム</u>を入力して、右上の 保存ボタンをタップします。

左上「戻る」をクリック

(注)東峰村のバーチャル村民になるために、歩数データを村へ開示する必要があります。 次のステップ(ID設定マニュアル)を必ず実施してください。